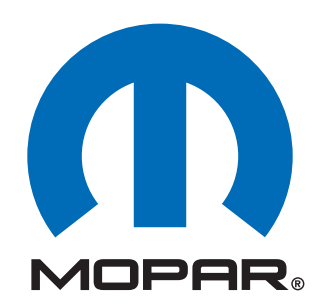

**Dealer Installed Factory Remote Start Components** 

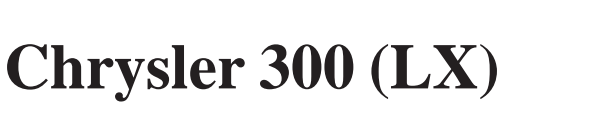

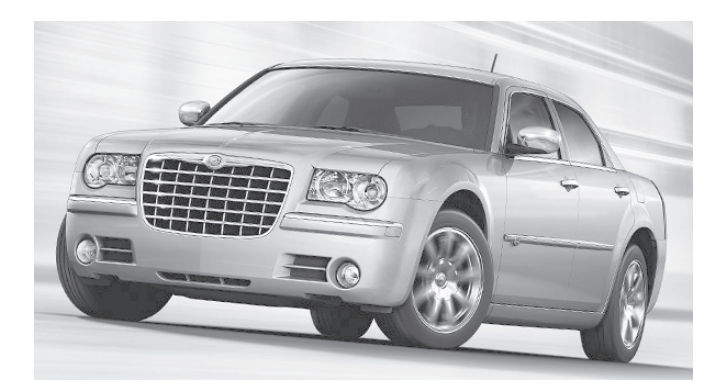

### INSTALLATION INSTRUCTIONS 82211023xx, 82211929xx

**ATTENTION!** 

WCM & WIN-BASED VEHICLES DIFFER IN THEIR IN-STALLATION PROCEDURE. YOU MUST REFER TO PAGE 2 FOR IMPORTANT NOTES. IN ADDITION, PLEASE READ & UNDERSTAND THE ENTIRE INSTALLATION MANUAL BEFORE PROCEEDING.

**Table of Contents** 

- Hood Switch Wiring Harness Installation
- Feature Turn On (XBM)

Technical Support - <u>StarSCAN Programming, Installation</u> of: WIN, Keys, Antenna and Hood Switch Only

> For Authorized Dealers - (800) 850-STAR Canada - (800) 361-2702

Technical Support - <u>Wire Harness Only</u>

For Authorized Dealers - (800) 34-MOPAR Hours: 9:00 a.m. - 6:00 p.m. EST Monday thru Friday 10:00 a.m. - 2:00 p.m. EST Saturday

\*\* <u>StarSCAN cable CH9404D must be used for this application</u> \*\*

4280125 REV.A 12/08

# WARNING!

# XBM remote start can ONLY be installed on vehicles that have the following factory options:

# Automatic Transmission Remote Keyless Entry Immobilizer

The installation procedures differ between SKIM(WCM) and WinFobik based vehicles. With the WinFobik based vehicle, the sales code must be added to the database and the <u>Restore Vehicle Configuration</u> (using the StarSCAN tool) must be performed prior to installing the new WIN module. Failure to do so will render the WIN module's remote start function inoperative.

The technician should wait 1/2 hour between adding XBM sales code in DealerConnect before installing the WIN module & restoring vehicle configuration. In the interim, the technician can install all other components except the WIN module.

**Download the following Service Manual documents from Dealer Connect before proceeding with installation.** 

1. WIN module replacement procedure.

#### **VEHICLE PREPARATION**

- 1. Lower one or more of the passenger windows so the keys do not get locked in the vehicle.
- 2. Disconnect and isolate the negative battery cable. The battery will need to be re-connected before programming.
- 3. Disassemble and remove keys from old transmitters, install into provided new transmitters.

#### **TOOLS REQUIRED**

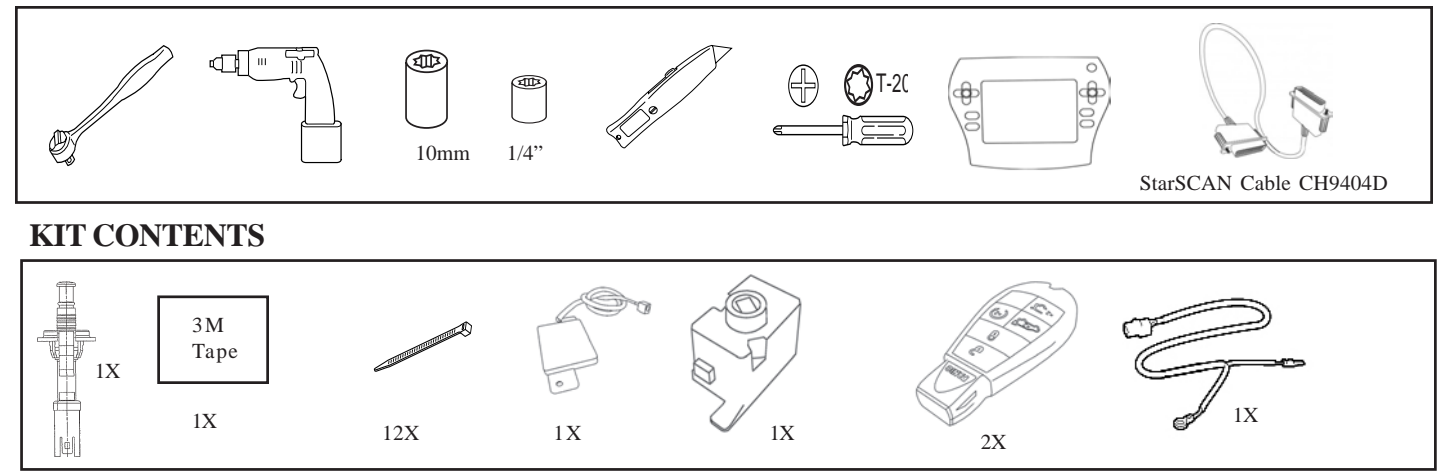

#### **OVERVIEW**

This instructional manual will discuss the installation of the hood switch harness & XBM (Remote Start) turn-on. Other steps will include replacement procedure of the WIN, antenna installation, hood switch installation, and uploading of vehicle configuration from Dealer Connect. Refer to the vehicle Service Manual for specific installation procedures for all components except the hood switch harness, which is covered here in detail.

#### **Update Vehicle Configuration**

- 1.Vehicle Vin must be updated with the sales code of the added accessory in order to enable system functionality. Using the DealerCONNECT website and a StarSCAN diagnostic tool, complete the following procedure:
- a. Log on to https://dealerconnect.chrysler.com

b. In the "Vehicle Option" screen under the "Global Claims System" category in the "Service" tab, enter vehicle VIN and add sales code(s) noted below as a "Dealer Installed Option".

#### **XBM (REMOTE START)**

- c. Confirm that the new sales code has been sucessfully added to the VIN.
- d. With the StarSCAN diagnostic tool **connected to both the internet** (via Ethernet port or wire less connection) **and the vehicle**, perform the following steps from the **Initial Start Up Screen**:

| 1. | Press       | VEHICLE PREP  | ARATION                          |
|----|-------------|---------------|----------------------------------|
| 2. | Toggle Down | and Highlight | RESTORE VEHICLE<br>CONFIGURATION |

3. Press ----- START

- 4. Press ------ NEXT
- 5. If necessary, select proper vehicle line and model year and press ----- NEXT

6. Confirm correct selection and press ----- NEXT

- 7. Enter vehicle VIN using On-Screen keyboard or confirm that auto-filled VIN plate and press ----- NEXT
- 8. Press ----- OK
- 9. Enter user ID, password and dealer code using On-Screen keyboard and press ----- OK
- 10. Wait for vehicle configuration data to be downloaded and press ----- NEXT
- 11. Press ----- NEXT
- 12. Confirm that vehicle configuration has been programmed sucessfully

13. Note On-Screen instructions and press ----- FINISH

### Installation Procedure:

#### **Disconnect Ground From Battery**

- 1. Remove ground from battery
- a. Using a 10 mm socket, remove the negative battery cable.

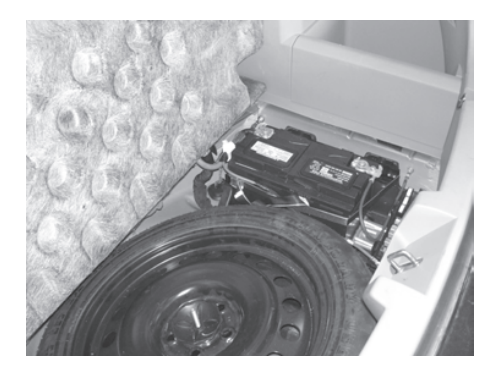

This vehicle may be equipped with a "Factory Installed" hood switch harness. This harness may not be visible but will be secured to the factory harness located near the rear of the passenger side fender. If this harness is present, Refer to step "a" in the "<u>Hood</u> <u>Switch Harness Installation</u>" section below and connect the hood pin switch as described, then proceed to "<u>Remote Start Antenna Installation</u>" and continue with this instruction manual. If this vehicle DOES NOT have a factory installed hood switch harness (one is supplied in the kit), proceed with the complete "<u>Hood Switch Harness Installation</u>" procedure.

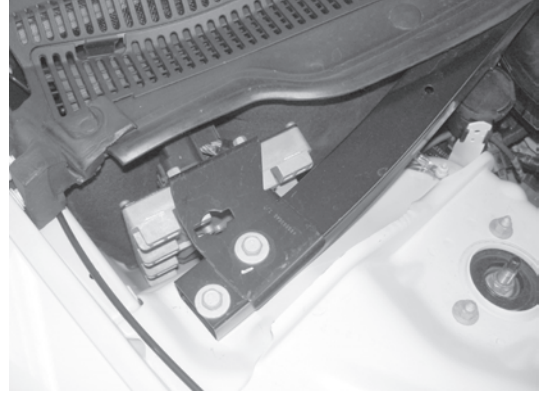

#### **Hood Switch and Harness Installation**

- 1. Routing of the hood switch harness.
- a. Route the hood switch harness underneath the brace located at the rear of the engine compartment, through the opening designated for the hood switch, located near the rear of the passenger fender.
- b. Connect the hood switch to the harness and insert into the opening until properly seated.

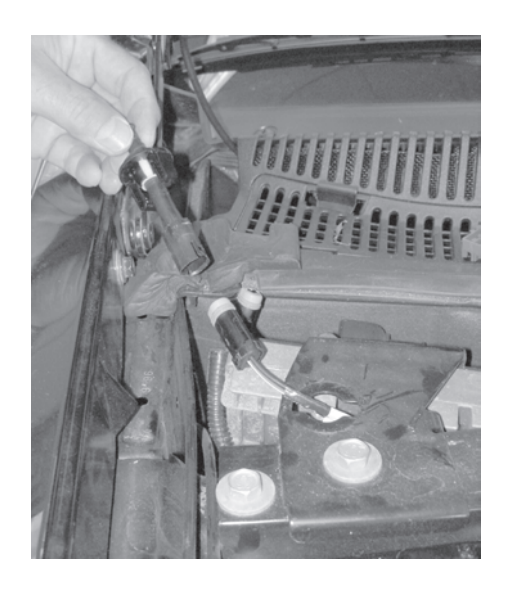

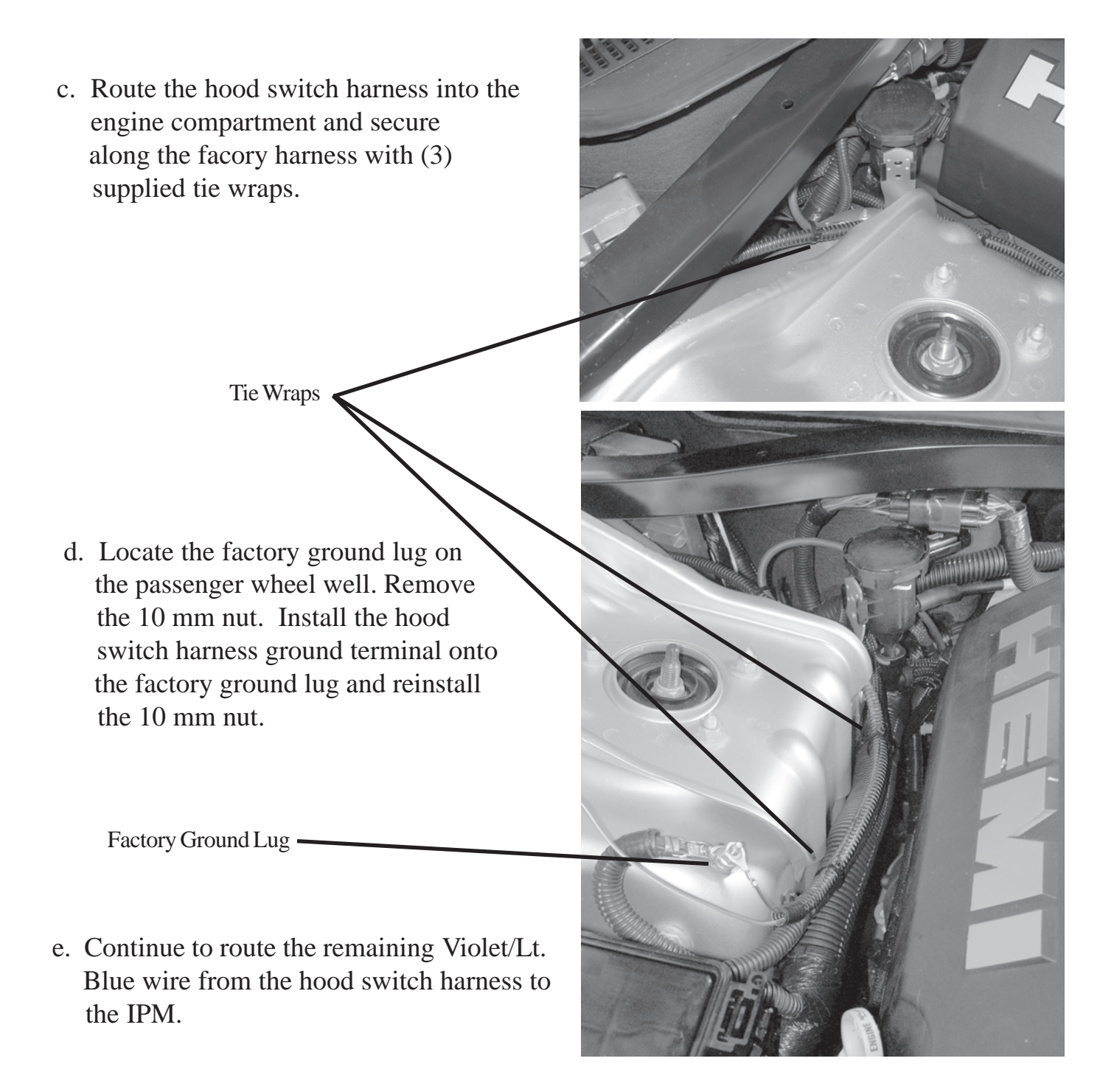

#### **Retaining Clips**

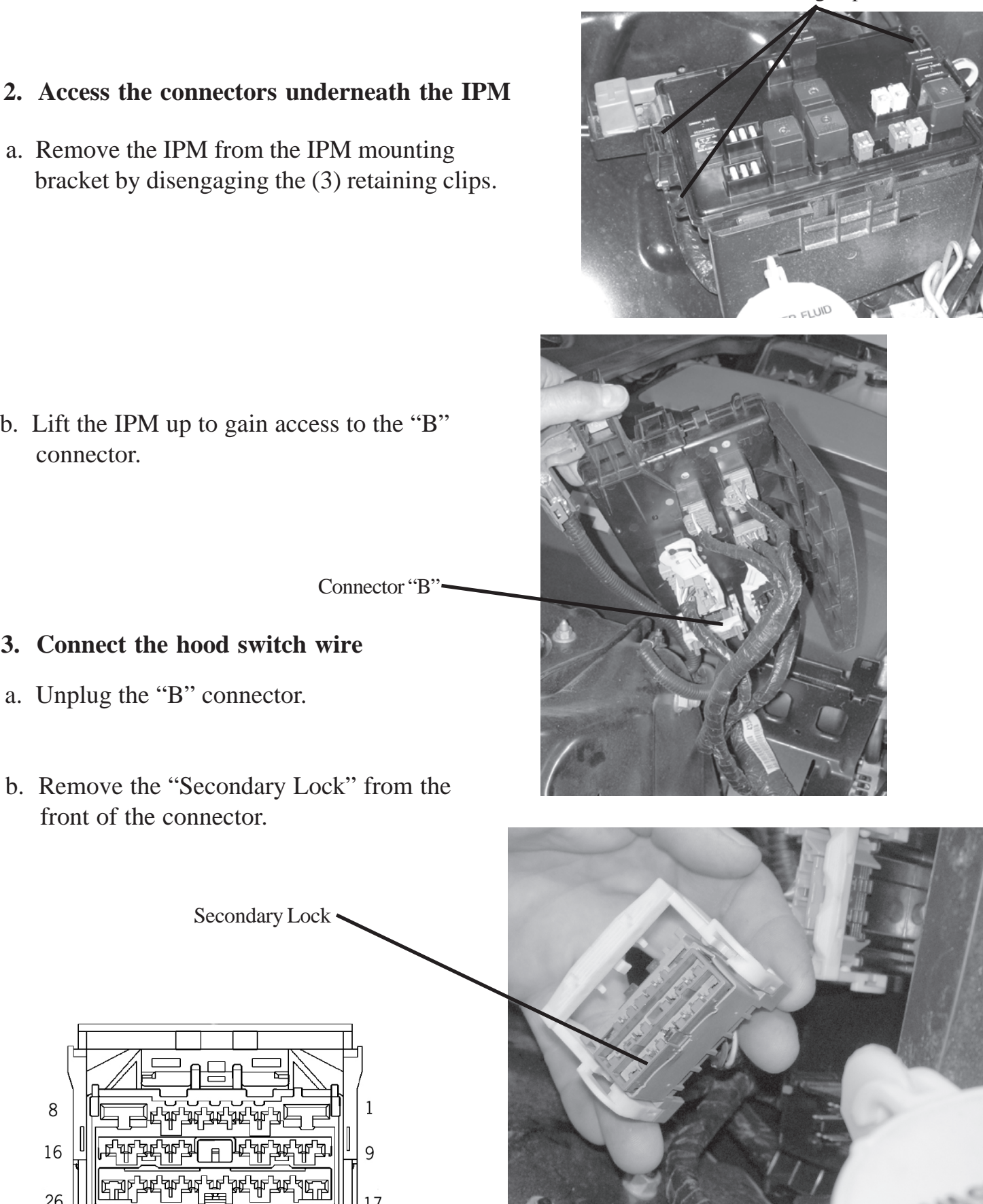

**Connector Mating Side** 

阳阳

17

b. Lift the IPM up to gain access to the "B" connector.

- 3. Connect the hood switch wire

8

16

26

- b. Remove the "Secondary Lock" from the front of the connector.

- a. Unplug the "B" connector.

 c. Insert the Violet/Lt. Blue wire from the hood switch harness into the "B" connector, location 10 (G70 Circuit).

Note: Refer to picture for proper terminal orientation.

Violet/Lt. Blue Wire

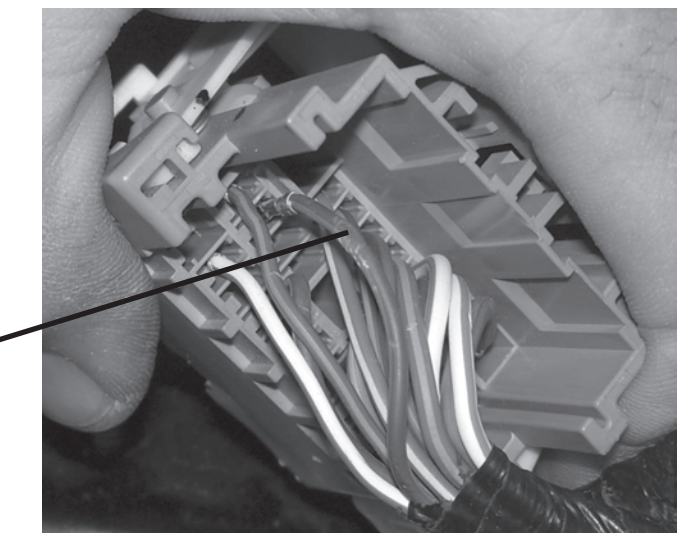

- d. Reinstall the "Secondary Lock" into the front of the connector.
- e. Reinstall the "B" connector back into the IPM.

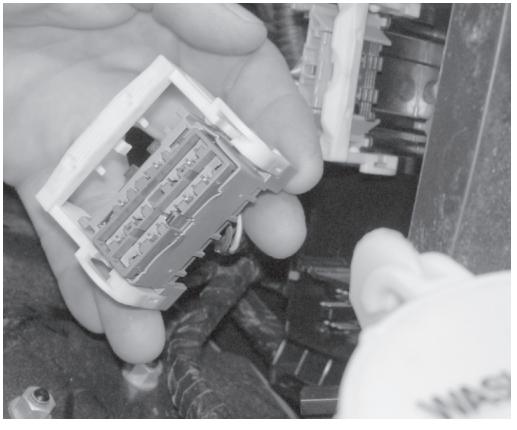

Retaining Clips

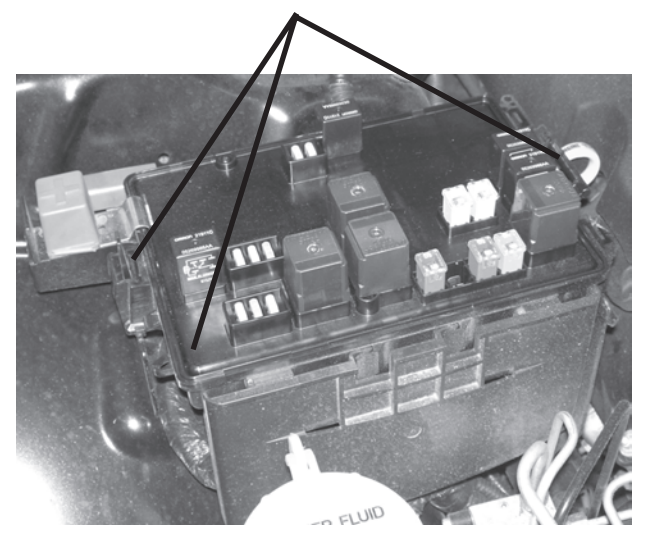

#### 4. Reinstall the IPM

a. Reinstall the IPM on the IPM mounting bracket by engaging the (3) retaining clips.

#### **Antenna Installation**

- 1. Remove the radio trim bezel.
- a. Starting at the bottom near the ash tray, gently pull the trim bezel away from the dash, releasing the retaining clips.
- 2. Remove the lower dash panel, located below the steering wheel.
- **3.** Using a "Fish Tape" or similar tool, route the antenna wire down through the opening near the air-conditioner ducts to the dash area near the WIN module.

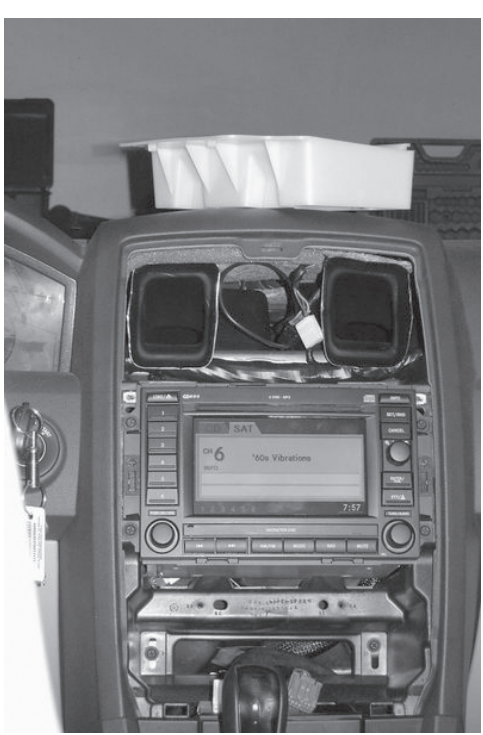

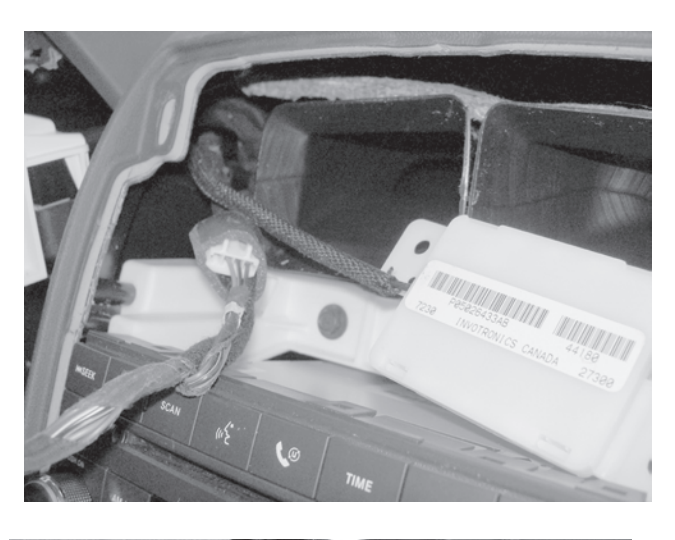

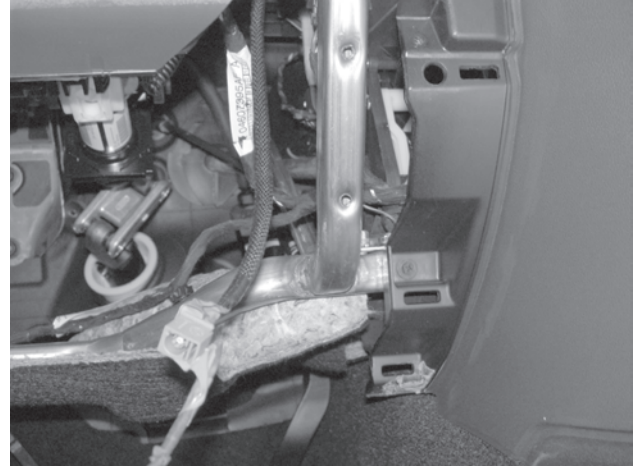

4. Apply the provided 2-sided tape the top of the antenna.

5. Secure the antenna to the top of the right hand air-conditioner duct.

**WIN Replacement** 

\*\* Orginal WIN must be removed and the new WIN must be installed \*\*

Antenna -

1. Refer to the vehicle Service Manual section 8 Electrical/ Starting/Remote Start Antenna Module/Installation - for WIN replacement.

#### **Reconnect Ground to Battery**

- 1. Reconnect ground to battery
- a. Using a 10 mm socket, reconnect the negative battery cable.

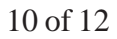

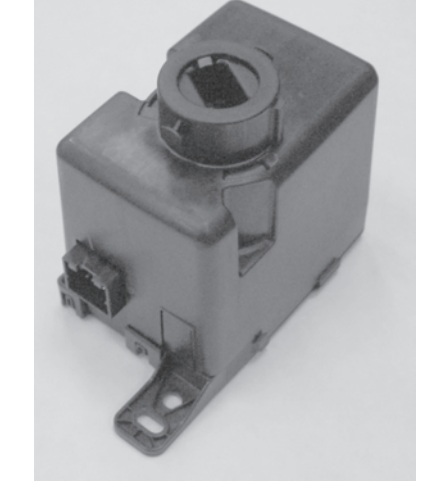

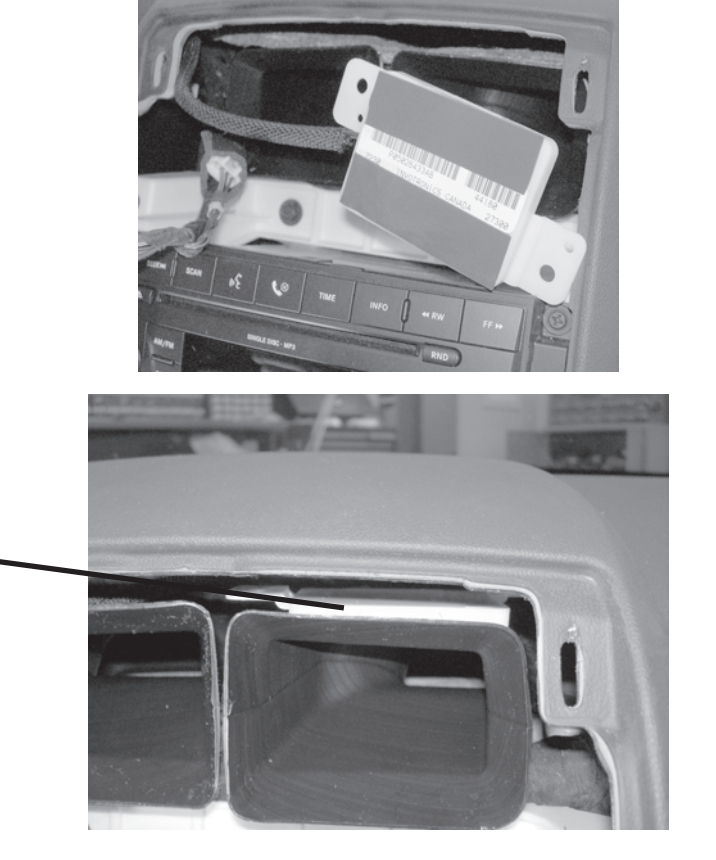

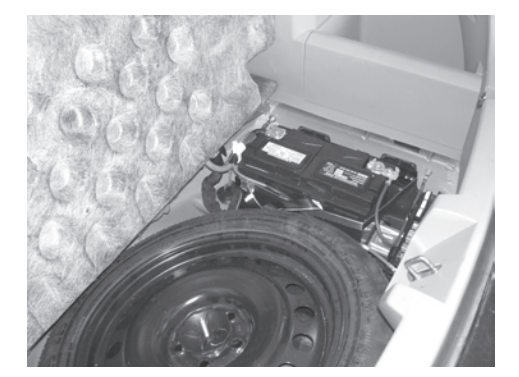

#### WIN Replacement Procedure using StarSCAN tool

1. Refer to vehicle Service Manual section 8 Electrical/Vehical Theft Security/Standard Procedure/ SKIS INITIALIZATION.

#### **Validation Process**

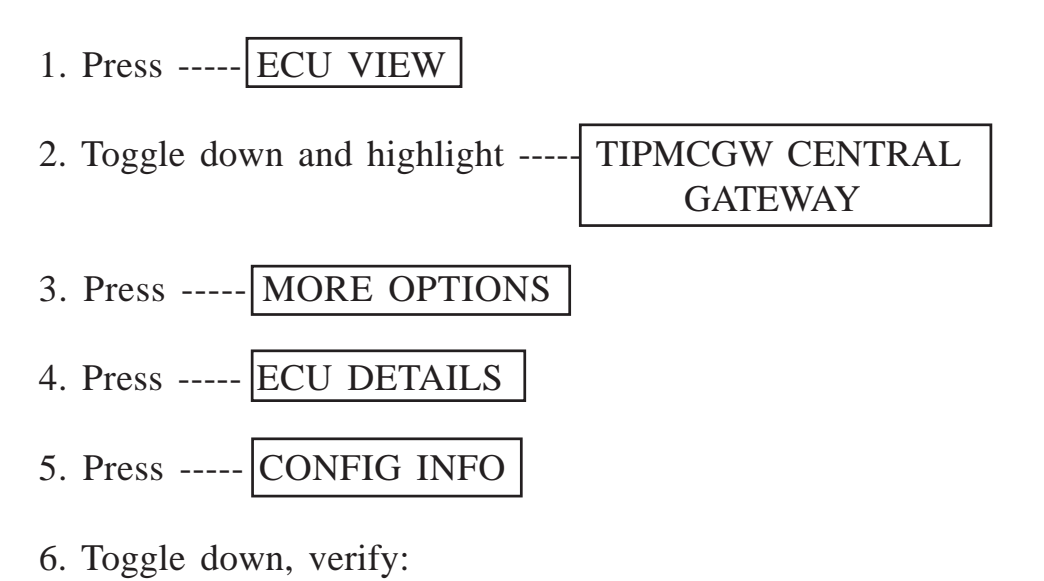

NameValueREMOTE START PRESENTSET

#### **Remote Start Disable Override Procedure**

1. With the StarSCAN diagnostic tool **connected to both the internet** (via Ethernet port or wireless connection) **and the vehicle**, perform the following steps from the **Initial Start Up Screen**:

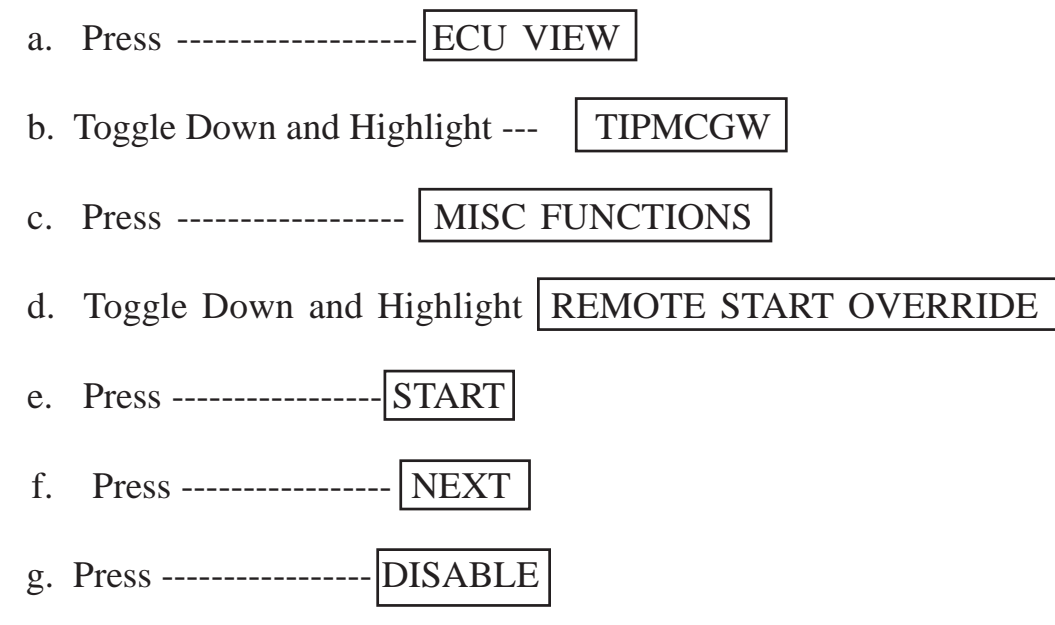

#### **Program All Keys to Vehicle**

1. Refer to the vehicle Service Manual for FOBIK key programming procedure.

#### **ECU Reset**

1. With the StarSCAN diagnostic tool connected to the vehicle, perform the following steps from the Initial Start Up Screen:

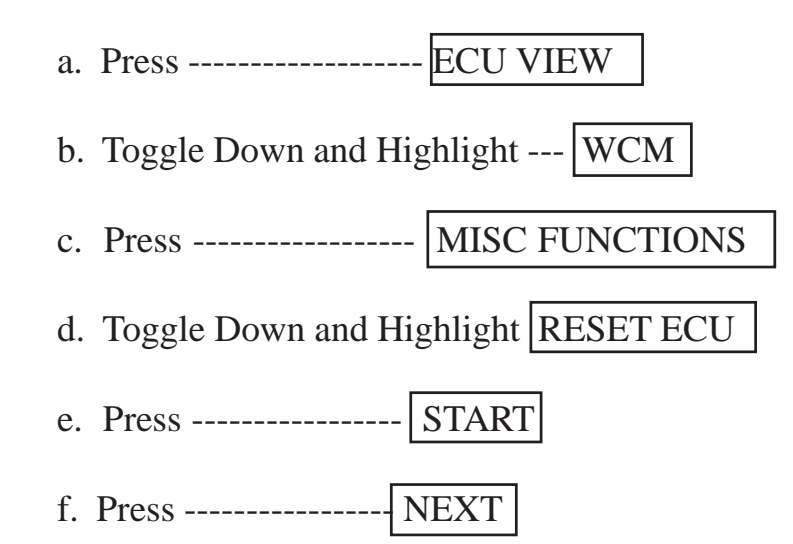

#### Clear All DTC's

1. Use the StarSCAN to clear all DTC's

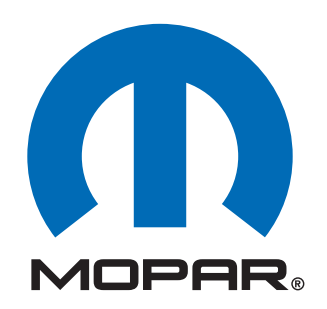

Composants de démarrage distant d'usine installés par le concessionnaire

# Chrysler 300 (LX)

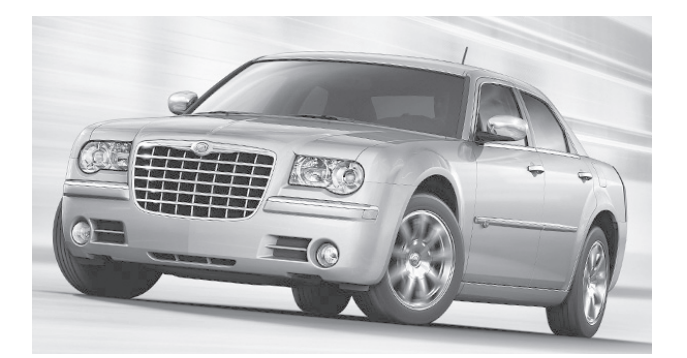

INSTRUCTIONS D'INSTALLATION 82211023xx, 82211929xx

# **ATTENTION!**

L'INSTALLATION EST DIFFÉRENTE POUR LES VÉHICULES À MODULE DE CONTRÔLE DES FENÊTRES (WCM) ET POUR CEUX À NŒUD D'ALLUMAGE SANS FIL (WIN). IL EST IMPÉRATIF DE CONSULTER LES NOTES IMPORTANTES DE LA PAGE 2. EN OUTRE, VEUILLEZ LIRE ET COMPRENDRE L'INTÉGRALITÉ DU MANUEL D'INSTALLATION AVANT DE POURSUIVRE.

Table des matières

• Installation du faisceau de câblage du commutateur du capot

Fonction de démarrage à distance (XBM)

Assistance technique - <u>Programmation StarSCAN</u>, <u>Installation des éléments</u> <u>suivants : WIN</u>, clés, antennes et commutateur du capot seulement

> Pour les concessionnaires agréés - (800) 850-STAR Canada - (800) 361-2702

Assistance technique - Faisceau de câble seulement

Pour les concessionnaires agréés - (800) 34-MOPAR Heures d'ouverture : 9:00 à 18:00. Heure normale de l'Est du lundi au vendredi 10:00 à 14:00 Heure normale de l'Est samedi

\*\* Vous devez utiliser le câble StarSCAN CH9404D pour cette application \*\*

4280125 RÉV.A 12/08

# **AVERTISSEMENT!**

Le démarrage à distance XBM peut être installé SEULEMENT sur des véhicules dotés des options d'usine suivantes :

# Transmission automatique Entrée sans clé à distance Immobiliseur

Les procédures d'installation sont différentes pour les véhicules avec SKIM(WCM) et ceux avec WinFobik. Pour les véhicules dotés de WinFobik, le code de vente doit être ajouté à la base de données et la restauration de la configuration du véhicule doit être effectuée (avec l'outil StarSCAN) avant l'installation du module WIN. Si cette procédure n'est pas respectée, la fonction de démarrage à distance du module WIN n'est pas opérationnelle.

Le technicien doit attendre 1/2 heure entre l'ajout du code de vente XBM dans DealerConnect avant d'installer le module WIN et de restaurer la configuration du véhicule. Pendant cette attente, le technicien peut installer tous les éléments, sauf le module WIN.

<u>Téléchargez les documents suivants du manuel de réparations à partir de la</u> <u>connexion du concessionnaire avant de procéder à l'installation.</u>

1. Procédure du remplacement du module WIN.

- 1. Abaissez une ou plusieurs fenêtres du véhicule afin que les clés ne restent pas bloquées à l'intérieur.
- 2. Débranchez et isolez le câble négatif de la batterie. La batterie devra être rebranchée avant la programmation.
- 3. Démontez et retirez les boutons des anciens émetteurs, installez les nouveaux émetteurs fournis.

#### **OUTILS NÉCESSAIRES**

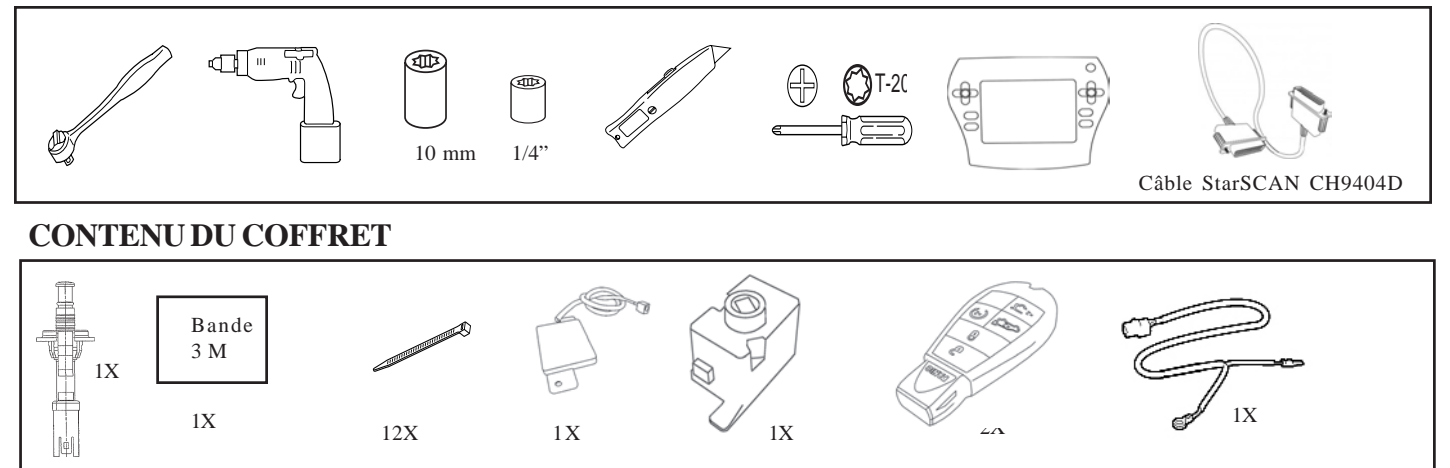

#### **VUE D'ENSEMBLE**

Ce manuel d'instructions donne les explications nécessaires sur l'installation du faisceau du commutateur du capot et du démarrage XBM (démarrage à distance). Les autres étapes comprennent également la procédure de remplacement du WIN, l'installation de l'antenne, l'installation du commutateur de capot et l'envoi de la configuration du véhicule à partir de la connexion du concessionnaire. Consultez le manuel de réparation/entretien pour les procédures d'installation spécifiques pour tous les composants, à l'exception du faisceau du commutateur du capot qui est couvert en détail dans ce document.

#### Mise à jour de la configuration du véhicule

- 1. Le numéro d'identification du véhicule doit être mis à jour avec le code de vente de l'accessoire ajouté afin de pouvoir activer la fonctionnalité du système. En utilisant le site Web de concessionnaire DealerCONNECT et un outil de diagnostic StarSCAN, procédez comme suit :
  - a. Connectez-vous à https://dealerconnect.chrysler.com

 b. Dans l'écran «Vehicle Option » (Options du véhicule) sous la catégorie « Global Claims System » (Système de réclamation générale) dans l'onglet « Service », entrez le numéro d'identification du véhicule et ajoutez le ou les codes(s) relevés sous « Dealer Installed Option » (Option installée par le concessionnaire).

### XBM (DÉMARRAGE À DISTANCE)

- c. Confirmez que le nouveau code de vente a bien été ajouté au numéro d'identification du véhicule.
- d. Avec l'outil de diagnostic StarSCAN **connecté à l'internet** (par le port Ethernet ou la connexion sans fil) **et au véhicule**, procédez comme suit à partir de **l'écran de démarrage initial** :
  - 1. Appuyez sur ------ PRÉPARATION DU VÉHICULE
  - 2. En appuyant, mettez en surbrillance

RESTAURER LA CONFIGURATION DU VÉHICULE

- 3. Appuyez sur ------ DÉMARRER
- 4. Appuyez sur ----- SUIVANT
- 5. Au besoin, sélectionnez la gamme et l'année du modèle du véhicule et appuyez sur ----- SUIVANT
- 6. Confirmez la sélection et appuyez sur ----- SUIVANT
- 7. Entrez le numéro d'identification du véhicule en utilisant le clavier logiciel ou confirmez le numéro d'identification du véhicule automatique et appuyez sur ----- SUIVANT
- 8. Appuyez ----- OK
- 9. Entrez l'ID de l'utilisateur, le mot de passe et le code du concessionnaire en utilisant le clavier affiché et appuyez sur ----- OK
- 10. Patientez jusqu'à la fin du téléchargement des données de configuration et appuyez sur ----- SUIVANT
- 11. Appuyez sur ----- SUIVANT
- 12. Confirmez que la configuration du véhicule a été correctement programmée.
- 13. Relevez les instructions affichées et appuyez sur ----- FINIR

### Installation :

#### Débranchez la terre de la batterie

- 1. Retirez la terre de la batterie
- a. En utilisant un raccord de 10 mm, retirez le câble négatif de la batterie.

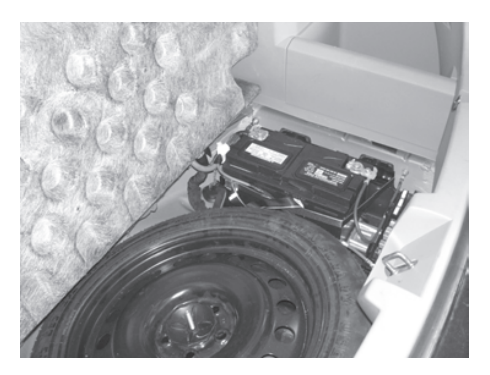

Ce véhicule peut être équipé d'un faisceau de commutateur de capot « installé en usine ». Ce faisceau peut n'être pas visible mais sera fixé au faisceau d'usine situé à proximité de l'arrière de l'aile côté passager. Si ce harnais est présent, reportez-vous à l'étape « a », section « <u>Installation du faisceau du commutateur du capot</u> » ci-dessous et branchez le commutateur à broches du capot comme décrit, puis passez à la section « <u>Installation de</u> <u>l'antenne de démarrage à distance</u> » et continuez la lecture du manuel d'instructions. Si ce véhicule N'EST PAS équipé d'un faisceau de commutateur de capot « installé en usine » (un faisceau est fourni dans la trousse), effectuez toutes les étapes de « <u>l'Installation du</u> <u>faisceau du commutateur du capot</u> ».

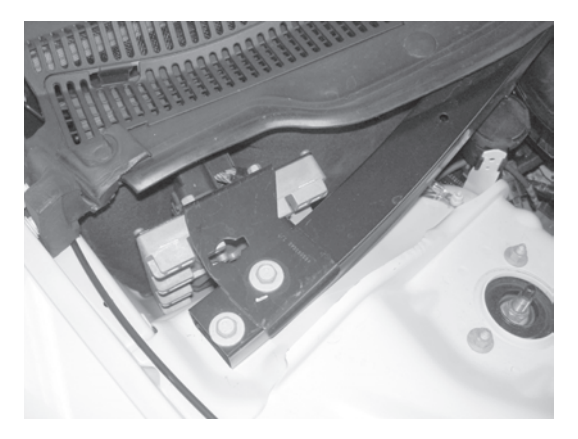

#### Installation du faisceau et du commutateur du capot

- 1. Acheminement du faisceau du commutateur du capot.
- Acheminez le faisceau du commutateur du capot sous le renfort situé à l'arrière du compartiment du moteur, par l'ouverture du commutateur du capot, située à proximité de l'arrière de l'aile côté passager.
- b. Raccordez le commutateur de capot au faisceau et insérez dans l'ouverture jusqu'à ce qu'il soit bien en place.

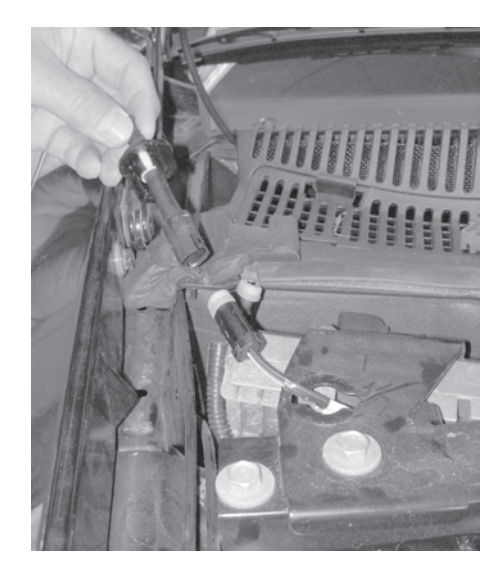

 Acheminez le faisceau du commutateur du capot dans le compartiment du moteur et fixez avec le faisceau d'usine avec (3) attaches fournies.

d. Repérez la patte de mise à la terre d'usine située sur le passage de la roue côté passager. Retirez l'écrou de 10 mm. Installez la borne la borne de terre du faisceau du commutateur de capot sur la borne de terre d'usine et réinstallez l'écrou de 10 mm.

Attaches

Patte de terre d'usine

e. Continuez d'acheminer le fil violet/bleu clair à partir du faisceau du commutateur du capot jusqu'au module d'alimentation intégré.

#### Clips de retenue

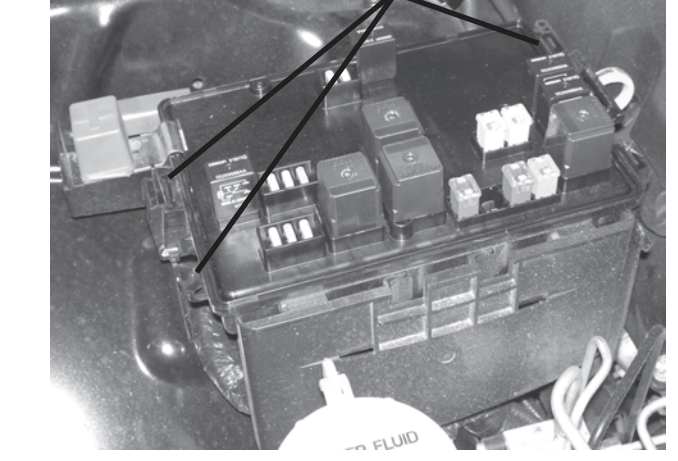

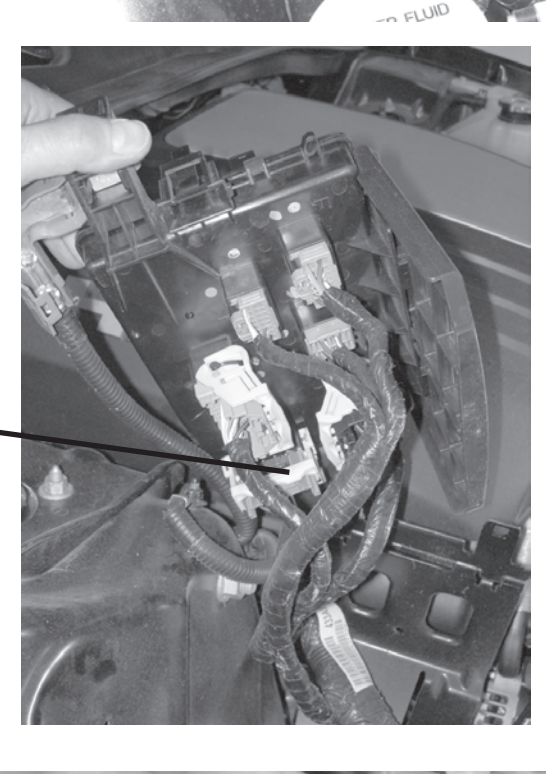

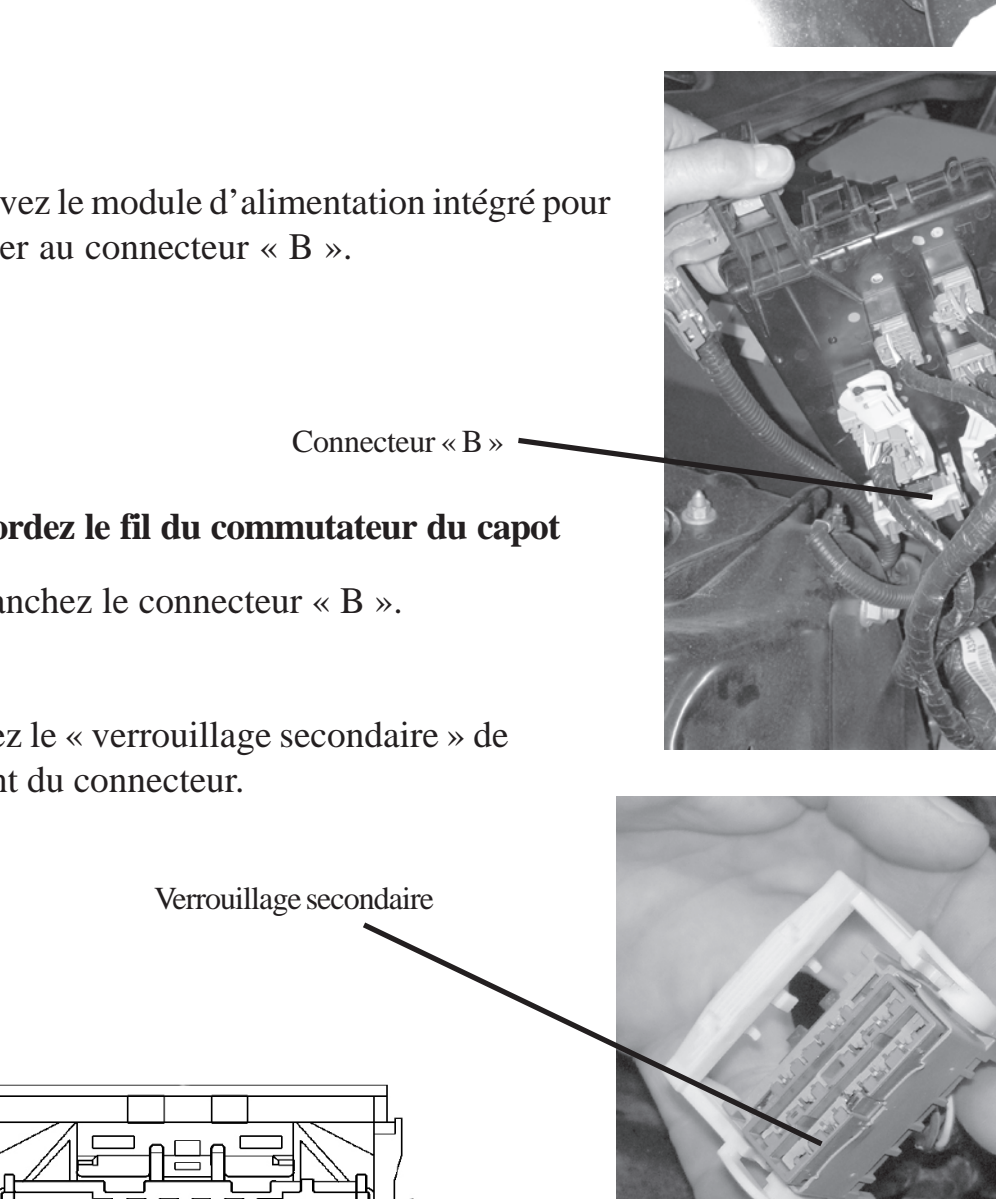

9

17

- 2. Accédez aux connecteurs situés sous le module d'alimentation intégré
- a. Retirez le module d'alimentation intégré de son support en désengageant les (3) clips de retenue.

b. Soulevez le module d'alimentation intégré pour accéder au connecteur « B ».

#### 3. Raccordez le fil du commutateur du capot

- a. Débranchez le connecteur « B ».
- b. Retirez le « verrouillage secondaire » de l'avant du connecteur.

Côté correspondant du connecteur

8

16

26

c. Insérez le fil violet/bleu clair à partir du faisceau du commutateur du capot dans le connecteur « B », emplacement 10 (circuit G70).

Remarque : Voir l'image pour déterminer l'orientation correcte de la borne.

Fil violet/bleu clair

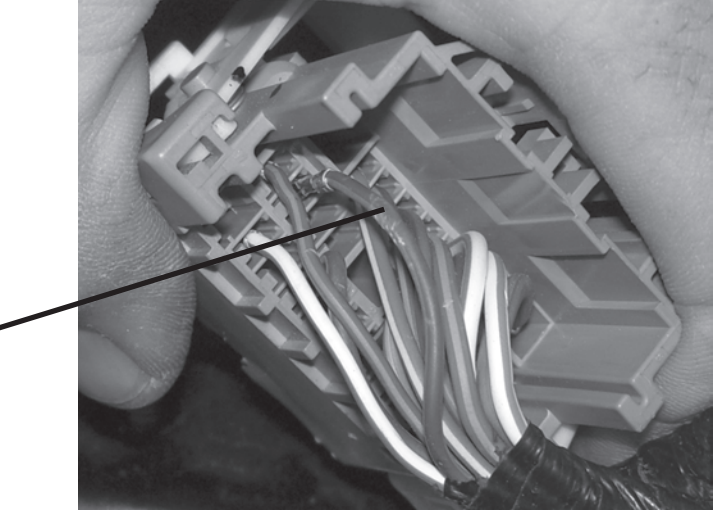

- d. Réinstallez le « verrouillage secondaire » dans l'avant du connecteur.
- e. Réinstallez le connecteur « B » dans le module d'alimentation intégré.

#### 4. Réinstallez le module d'alimentation intégré

 a. Réinstallez le module d'alimentation intégré sur le support de montage en engageant les (3) clips de retenue.

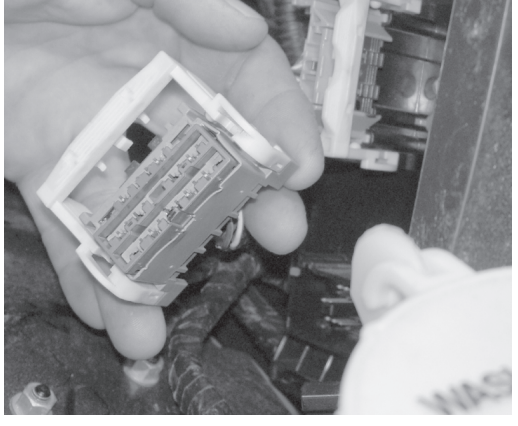

Clips de retenue

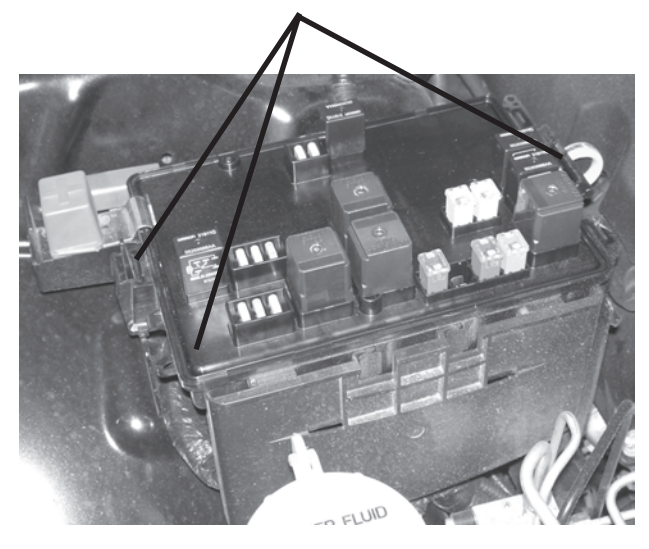

#### Installation de l'antenne

- 1. Retirez l'encadrement de la radio.
- a. En commençant au bas, à proximité du cendrier, tirez sans forcer sur l'encadrement pour le sortir du tableau de bord, en desserrant les clips de retenue.
- 2. Retirez le tableau de bord inférieur, situé sous le volant.
- 3. En utilisant une « broche de traction » ou un outil similaire, acheminez le fil de l'antenne vers le bas par l'ouverture située à proximité des conduits de la climatisation jusqu'au tableau de bord à proximité du module de contrôle des fenêtres (WIN).

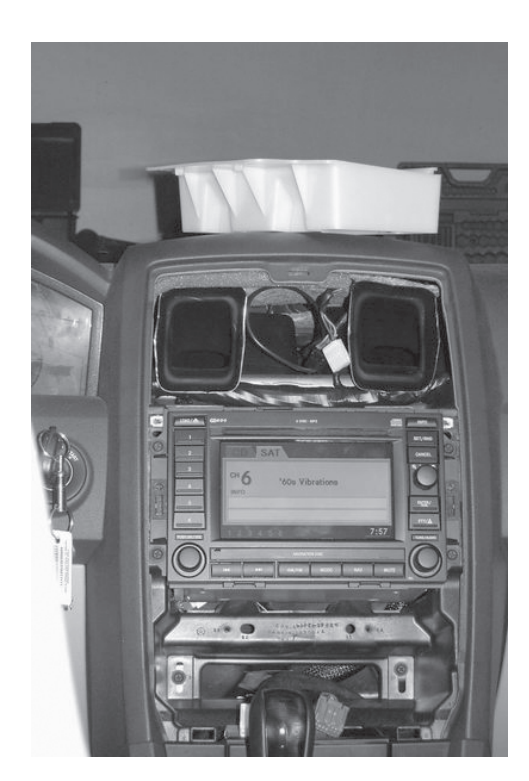

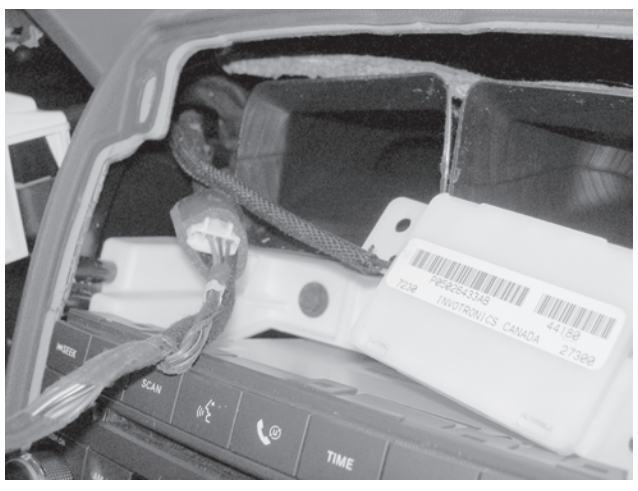

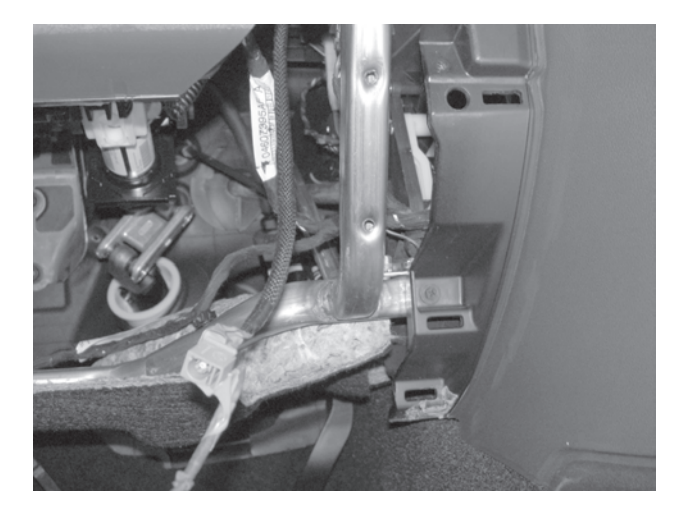

4. Appliquez le ruban à double face en haut de l'antenne.

5. Fixez l'antenneen haut du conduit droit de la climatisation.

Remplacement du module de contrôle des fenêtres (WIN)

Antenne -

\*\* Le module de contrôle des fenêtres d'origine (WIN) doit être retiré pour installer le nouveau module de contrôle des fenêtres \*\*

1. Consultez le manuel de réparation/entretien du véhicule section 8 Électricité/Démarrage/Module à antenne de démarrage à distance/Installation - pour Remplacement du module de contrôle des fenêtres (WIN).

#### Reconnectez la terre à la batterie

- 1. Reconnectez la terre à la batterie
- a. En utilisant un raccord de 10 mm, rebranchez le câble négatif de la batterie.

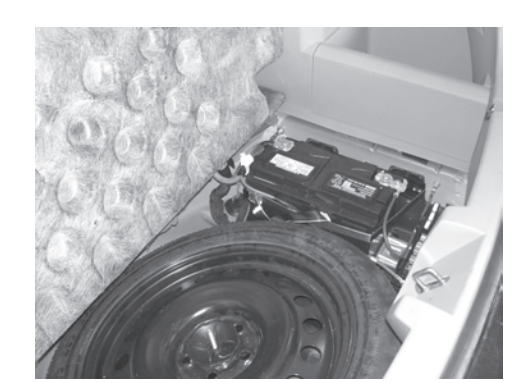

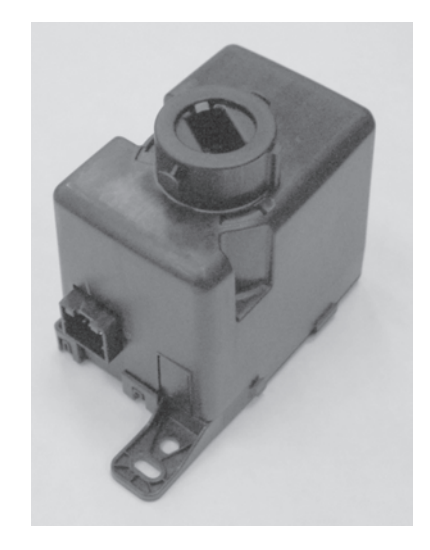

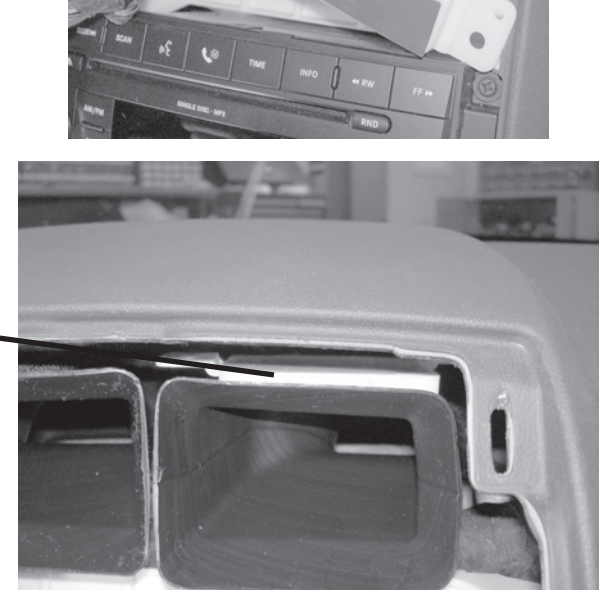

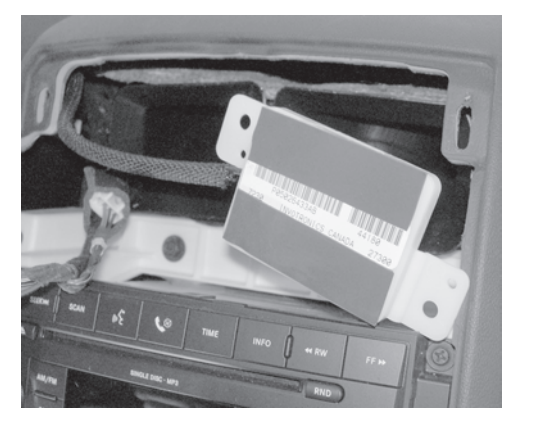

#### Remplacement du module de contrôle des fenêtres en utilisant l'outil StarSCAN

1. Consultez le manuel de réparation/entretien du véhicule section 8 Électricité/Anti-vol de sécurité du véhicule/Procédure standard/INITIALISATION de SKIS.

#### Processus de validation

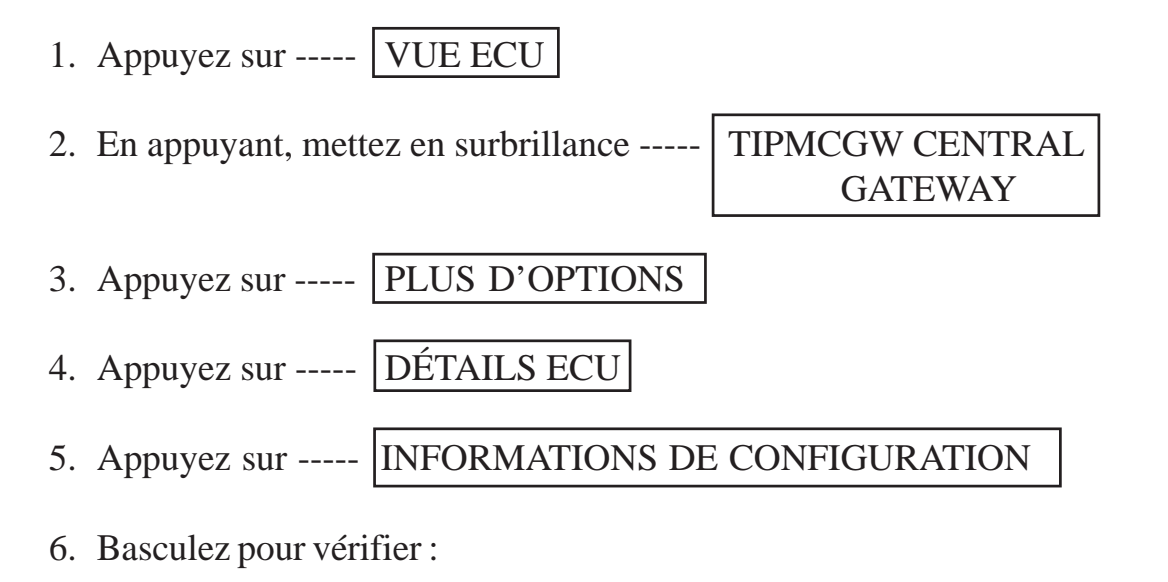

NomValeurDÉMARRAGE À DISTANCE PRÉSENTRÉGLÉ

#### Procédure de contournement de la désactivation du démarrage à distance

1. Avec l'outil de diagnostic StarSCAN **connecté à l'internet** (par le port Ethernet ou la connexion sans fil) **et au véhicule**, procédez comme suit à partir de **l'écran de démarrage initial** :

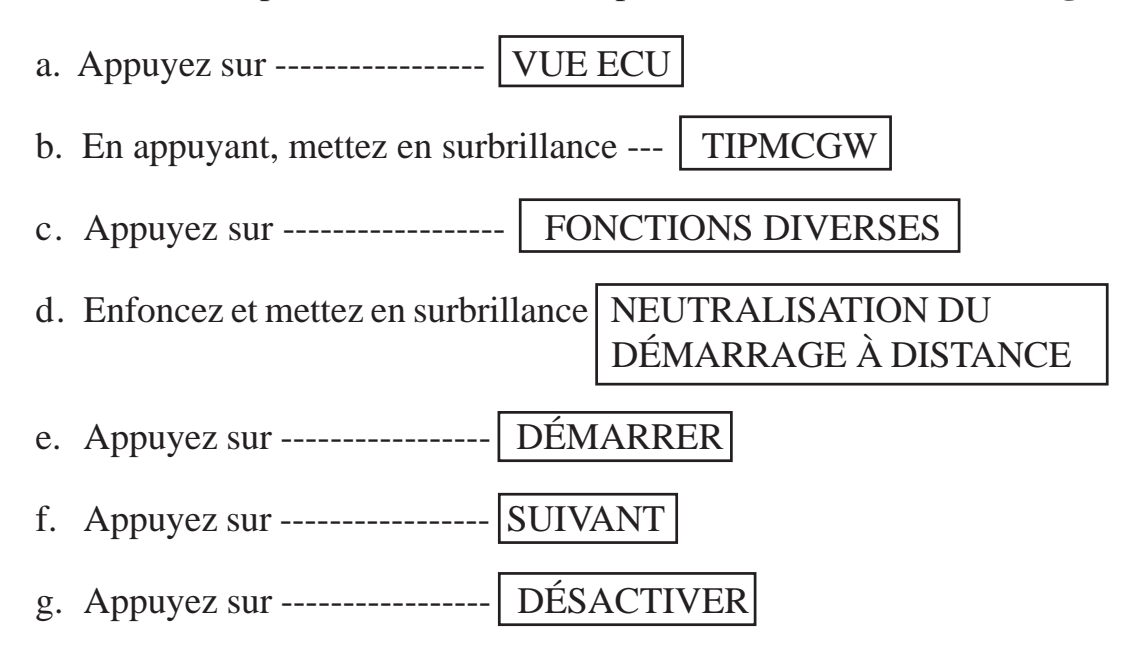

#### Programmation de toutes les touches du véhicule

1. Voir le manuel de réparation/entretien pour la programmation des touches FOBIK.

#### **Réinitialiser ECU**

- 1. Avec l'outil de diagnostic StarSCAN connecté au véhicule, procédez comme suit à partir de l'écran de démarrage initial :
  - a. Appuyez sur ----- VUE ECU
  - b. Appuyez et mettez en surbrillance ---- WCM
  - c. Appuyez sur ----- FONCTIONS DIVERSES
  - d. Appuyez et mettez en surbrillance RÉINITIALISER ECU
  - e. Appuyez sur ----- DÉMARRER
  - f. Appuyez sur ----- SUIVANT

#### Effacement de tous les codes d'anomalie

1. Utilisez le StarSCAN pour effacer tous les codes d'anomalie.

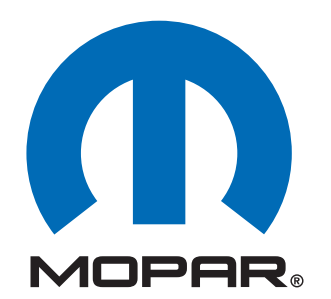

**Componentes de arranque remoto de fábrica instalados por el distribuidor** 

Chrysler 300 (LX)

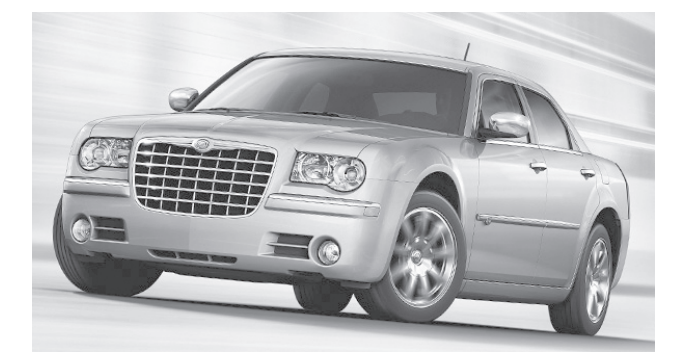

INSTRUCCIONES DE INSTALACIÓN 82211023xx, 82211929xx

### ;ATENCIÓN!

LOS VEHÍCULOS CON WCM Y LOS BASADOS EN EL WIN DIFIEREN EN SU PROCEMIENTO DE INSTALACIÓN. LEA ATENTAMENTE LAS NOTAS DE LA PÁGINA 2. DE IGUAL MODO, NO OMITA LEER Y COMPRENDER TODO EL MANUAL DE INSTALACIÓN ANTES DE PROCEDER.

# <u>Índice</u>

- Instalación del cableado del interruptor del capó
  - Función de encendido (XBM)

Soporte técnico - <u>Programación de StarSCAN, Instalación de:</u> <u>WIN, llaves, antena e interruptor del capó únicamente</u>

> Para distribuidores autorizados - (800) 850-STAR Canada - (800) 361-2702

Soporte técnico - Arnés de cableado únicamente

Para distribuidores autorizados - (800) 34-MOPAR Horario: De lunes a viernes, de 9:00 a.m. a 6:00 p.m. hora estándar del este (EE. UU.) Sábados de 10:00 a.m. a 2:00 p.m. hora estándar del este (EE. UU.)

### \*\* Para esta aplicación se debe utilizar el cable CH9404D StarSCAN \*\*

4280125 REV.A 12/08

### **ADVERTENCIA!**

# El encendido remoto XBM SÓLO se puede instalar en vehículos que tengan las siguientes opciones de fabricación:

# Transmisión automática Apertura con control remoto Inmovilizador

Los procedimientos de instalación son diferentes en los vehículos con SKIM(WCM) y los que se basan en WinFobik. En el vehículo basado en WinFobik, el código de venta debe agregarse a la base de datos y se debe realizar el <u>Restore Vehicle Configuration</u> (reestablecimiento de la configuración del vehículo) (utilizando la herramienta StarSCAN) antes de instalar el módulo WIN nuevo. Si no sigue el procedimiento descrito, la función de encendido remoto del módulo WIN permanecerá inoperante.

El técnico debe esperar media hora a partir del ingreso del código de venta XBM en el DealerConnect antes de instalar el módulo WIN y restablecer la configuración del vehículo. Entretanto, el técnico puede instalar todos los demás componentes a excepción del módulo WIN.

Descargue los siguientes documentos del Manual de Servicio del portal Dealer Connect antes de proceder a la instalación.

1. Procedimiento de reemplazo del módulo WIN.

- 1. Baje la ventanilla o las ventanillas del lado del acompañante para tener acceso a las llaves una vez cerrado el vehículo.
- 2. Desconecte y aísle el cable de batería negativo. Se deberá volver a conectar la batería antes de la programación.
- 3. Desensamble y quite las llaves de los transmisores anteriores e instale los transmisores nuevos suministrados.

#### HERRAMIENTAS REQUERIDAS

12X

1X

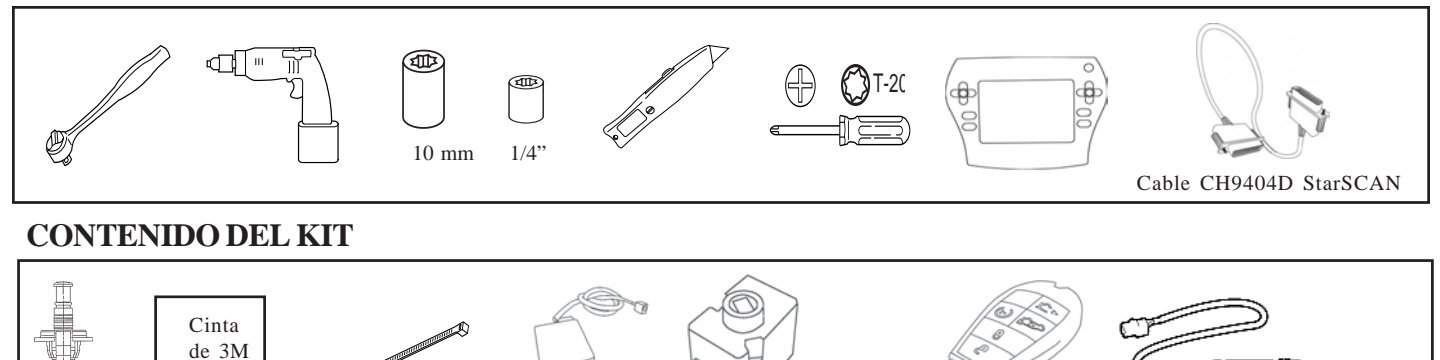

#### DESCRIPCIÓN GENERAL

1X

2X

1X

Este manual de instrucciones proporciona información acerca de la instalación del cableado del interruptor del capó y del encendido XBM (arranque remoto). Otros pasos incluirán el procedimiento de reemplazo del WIN, la instalación de la antena, la instalación del interruptor del capó y la carga de la configuración del vehículo desde Dealer Connect. Consulte el Manual de servicio del vehículo para obtener los procedimientos de instalación específicos para todos los componentes, excepto el cableado del interruptor del capó, que se explica detalladamente en este documento.

#### Actualizar la configuración del vehículo

1X

1X

- 1. El VIN (Número de identificación del vehículo) se debe actualizar con los códigos de ventas del accesorio agregado para habilitar la funcionalidad del sistema. Utilizando el sitio Web DealerCONNECT y la herramienta de diagnóstico StarSCAN, realice el siguiente procedimiento:
  - a. Inicie sesión en https://dealerconnect.chrysler.com

 b. En la pantalla "Vehicle Option" (Opción de vehículos) debajo de la categoría "Global Claims System" (Sistema de reclamos globales) en la ficha "Service" (Servicio), ingrese el el VIN del vehículo y agregue los códigos de ventas indicados debajo como "Dealer Installed Option" (Opción instalada del distribuidor).

#### XBM (ARRANQUE REMOTO)

- c. Confirme que los nuevos códigos de ventas se hayan agregado correctamente al VIN.
- d. Con la herramienta de diagnóstico StarSCAN conectada a Internet (a través del puerto Ethernet o de una conexión inalámbrica) y al vehículo, realice los siguientes pasos desde Initial Start Up Screen (Pantalla de arranque inicial):
  - Presione ------ PREPARACIÓN DEL VEHÍCULO
     Desplácese hacia abajo y resalte ---- RESTABLEZCA LA CONFIGURACIÓN DEL VEHÍCULO
     Presione ------ INICIALIZAR
     Presione ------ SIGUIENTE
  - 5. Si es necesario, seleccione la línea y el año del modelo del vehículo y presione ----- SIGUIENTE
  - 6. Confirme la selección correcta y presione ----- SIGUIENTE
  - 7. Ingrese el VIN del vehículo utilizando el teclado en pantalla o confirme la placa VIN que se completa automáticamente y presione ----- SIGUIENTE
  - 8. Presione ----- ACEPTAR
  - 9. Ingrese el ID de usuario, la contraseña y el código de distribuidor utilizando el teclado en pantalla y presione ----- ACEPTAR
  - 10. Espere que los datos de configuración del vehículo se descarguen y presione ----- SIGUIENTE
  - 11. Presione ----- SIGUIENTE
  - 12. Confirme que la configuración del vehículo se haya programado correctamente
  - 13. Observe las instrucciones en pantalla y presione ----- FINALIZAR

### Procedimiento de instalación:

### Desconectar la conexión a tierra de la batería

- 1. Desconectar la conexión a tierra de la batería
- a. Con una llave de 10 mm, extraiga el cable de batería negativo.

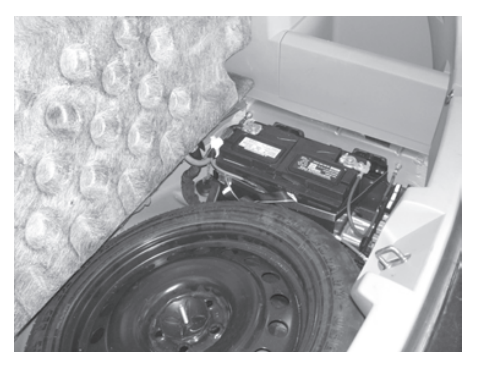

Es posible que el vehículo esté equipado con un cableado de interruptor de capó "instalado de fábrica". Este cableado no estará visible pero estará fijado al cableado de fábrica ubicado cerca de la parte trasera del guardabarros del lado del acompañante. Si el vehículo cuenta con este cableado, consulte el paso "a" de la sección "<u>Instalación del cableado del interruptor del capó</u>" más abajo, conecte el interruptor de la clavija del capó, luego proceda con la "<u>Instalación de la antena de arranque remoto</u>" y continúe con este manual de instrucciones. Si el vehículo NO cuenta con un cableado de interruptor de capó instalado de fábrica (se suministra uno en el kit), continúe con el procedimiento completo de "<u>Instalación del cableado del interruptor del capó</u>".

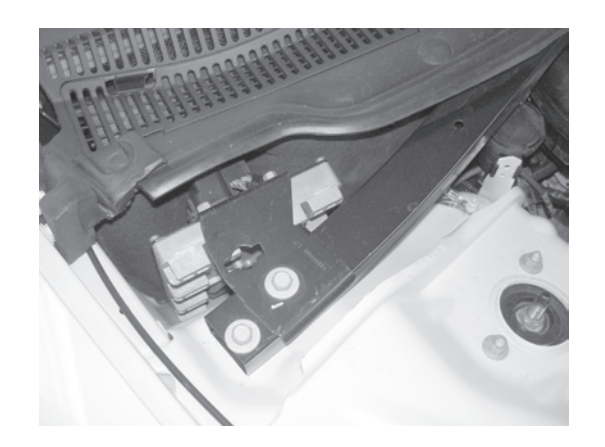

#### Instalación del cableado y del interruptor del capó

- 1. Enrutar el cableado del interruptor del capó.
- a. Enrute el cableado del interruptor del capó debajo de la abrazadera ubicada en la parte trasera del compartimiento del motor y a través de la apertura designada para el interruptor del capó, ubicada cerca de la parte trasera del guardabarros del lado del acompañante.
- b. Conecte el interruptor del capó al cableado, insértelo en la apertura y presione hasta que quede correctamente fijado.

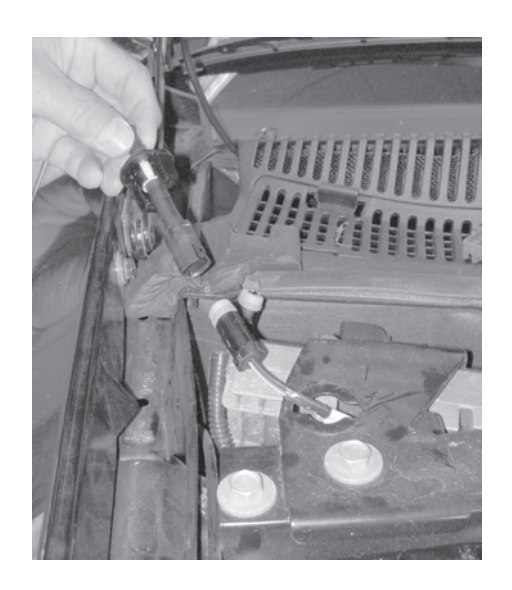

| c.       | Enrute el cableado del interruptor<br>del capó en el compartimiento<br>del motor y sujételo al cableado<br>de fábrica con las (3) bridas de<br>sujeción suministradas.                                                                         |  |
|----------|----------------------------------------------------------------------------------------------------|--|
|          | Bridas de sujeción                                                                                                    |  |
| d.       | Busque el terminal de tierra de                                                                                                    |  |
|          | fábrica en la cubierta del lado del<br>acompañante. Extraiga la tuerca de<br>10 mm. Instale el terminal de tierra del<br>cableado del interruptor del capó sobre<br>el terminal de tierra de fábrica y vuelva<br>a colocar la tuerca de 10 mm. |  |
| Te<br>de | erminal de tierra<br>e fábrica                                                                                                    |  |
| e.       | Continúe enrutando el cable Violeta/<br>Celeste restante desde el cableado del                                                                                                    |  |

interruptor del capó al IPM.

#### Ganchos de retención

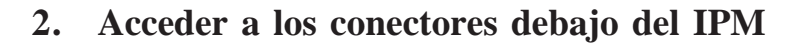

 Extraiga el IPM del soporte para montaje del IPM desenganchando los (3) ganchos de retención.

b. Levante el IPM para obtener acceso al conector "B".

Conector "B" -

#### 3. Conectar el cable del interruptor del capó

- a. Desconecte el conector "B".
- b. Extraiga el "Bloqueo secundario" de la parte frontal del conector.

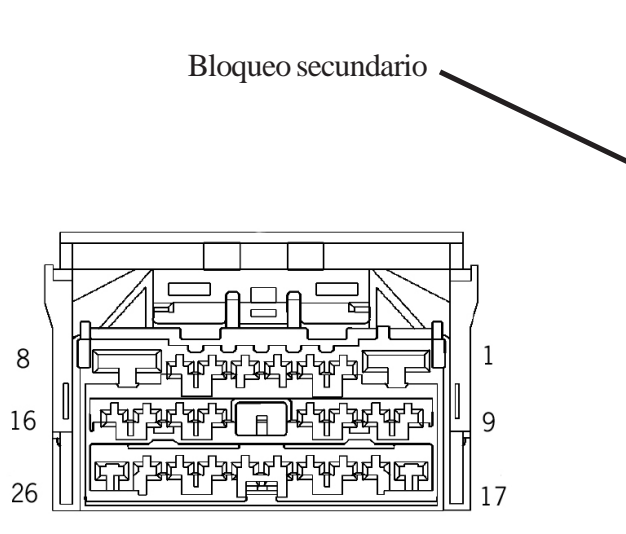

Superficie de acoplamiento del conector

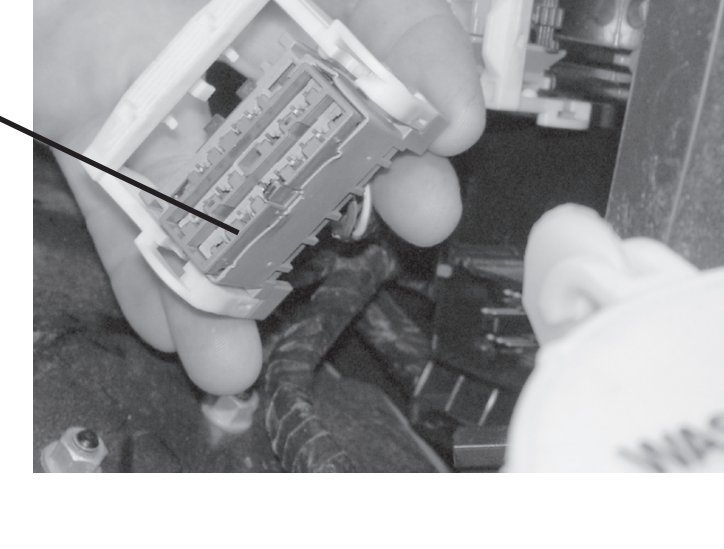

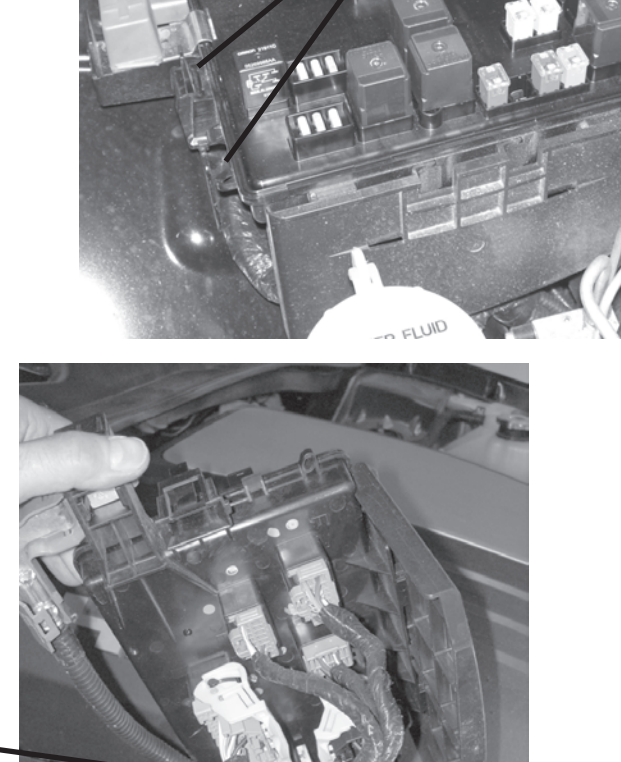

- c. Inserte el cable Violeta/Celeste del cableado del interruptor del capó en el conector "B", ubicación 10 (circuito G70).
  - Nota: Consulte la figura para conocer la orientación adecuada del terminal.

Cable violeta/celeste

- d. Vuelva a instalar el "Bloqueo secundario" en la parte frontal del conector.
- e. Vuelva a instalar el conector "B" en el IPM.

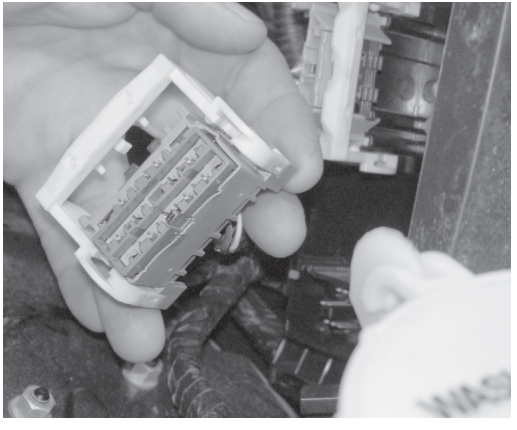

Ganchos de retención

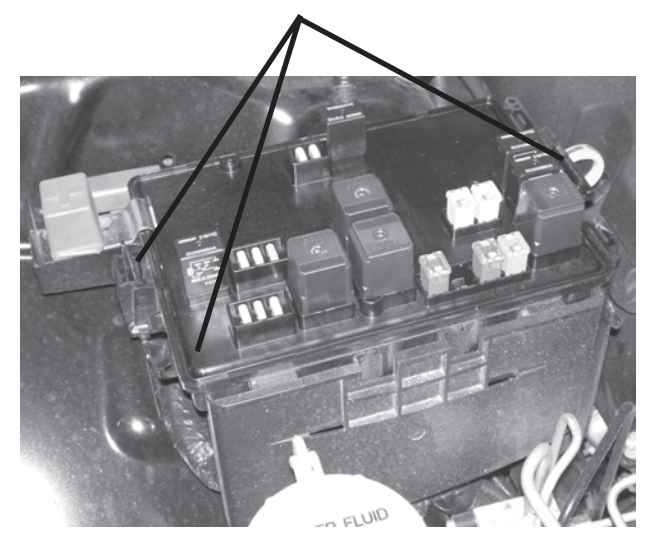

#### 4. Volver a instalar el IPM

 Vuelva a instalar el IPM en el soporte para montaje del IPM enganchando los (3) ganchos de retención.

#### Instalación de la antena

- 1. Extraiga el bisel del embellecedor de la radio.
- a. Comenzando en la parte inferior cerca del cenicero, retire con cuidado el bisel del embellecedor del tablero, desenganchando los ganchos de retención.
- 2. Extraiga el panel de control inferior, ubicado debajo del volante.
- 3. Con una cinta guía o una herramienta similar, enrute el cable de la antena hacia abajo a través de la apertura cerca de los conductos del aire acondicionado hacia el área del tablero cerca del módulo WIN.

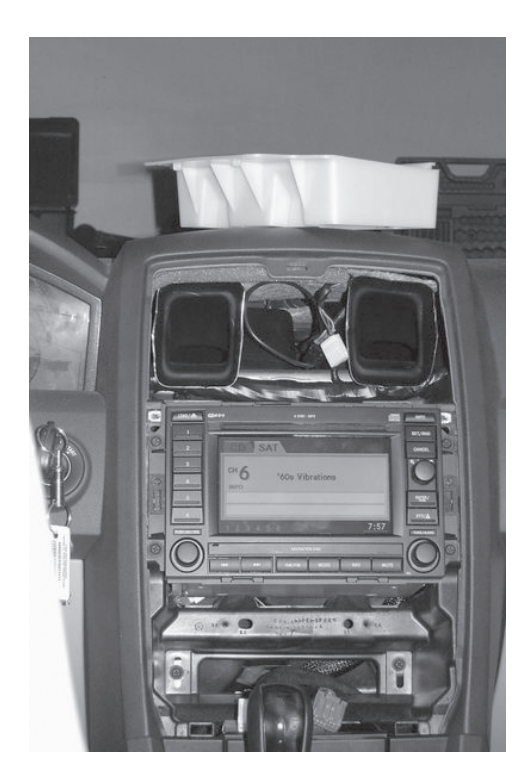

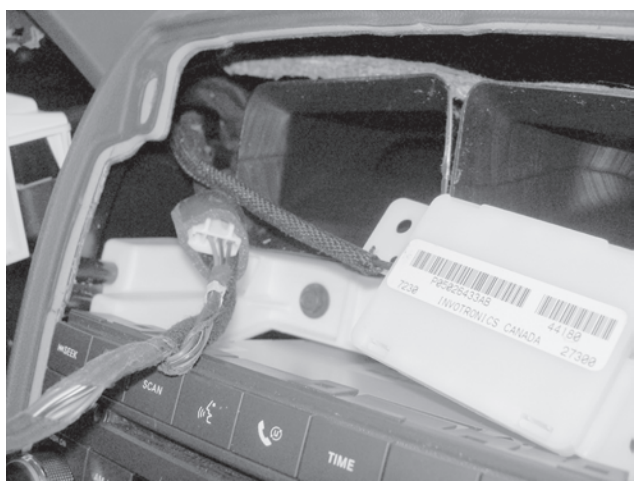

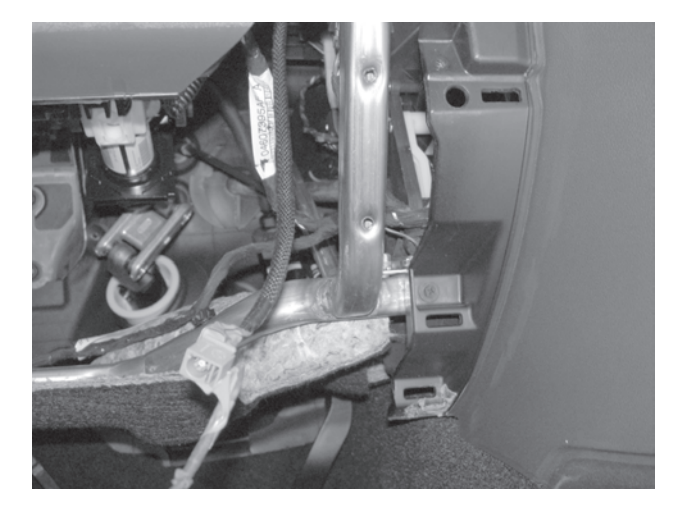

10 de 12

4. Aplique la cinta de doble cara suministrada a la parte superior de la antena.

5. Sujete la antena a la parte superior del conducto del aire acondicionado que se encuentra a la derecha.

Antena -

### Reemplazo del WIN

#### \*\* Se debe extraer el WIN original y se debe instalar el WIN nuevo \*\*

1. Consulte la sección 8 del Manual de servicio del vehículo "Sistema eléctrico/Arranque/Módulo de antena de arranque remoto/Instalación" para obtener información sobre el reemplazo del WIN.

#### Volver a conectar la conexión a tierra de la batería

- 1. Volver a conectar la conexión a tierra de la batería
- a. Con una llave de 10 mm, vuelva a conectar el cable de batería negativo.

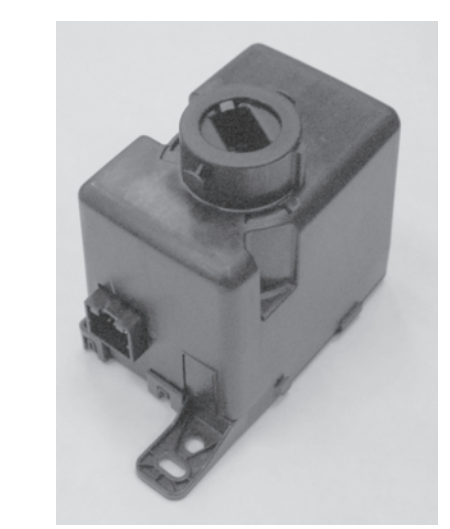

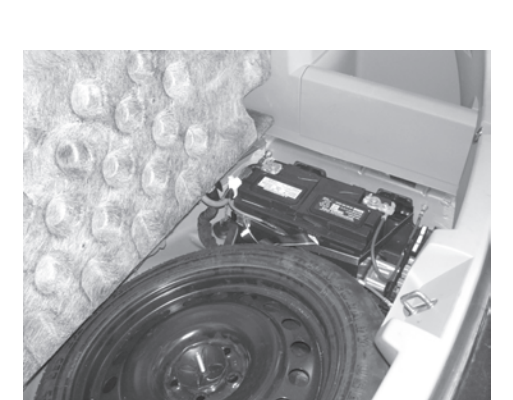

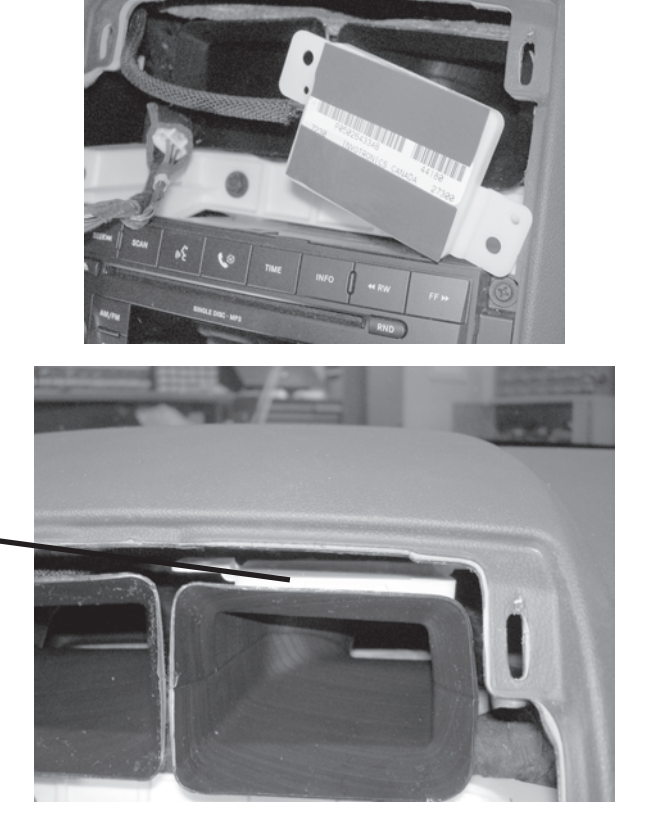

#### Procedimiento de reemplazo del WIN con la herramienta StarSCAN

1. Consulte la sección 8 del Manual de servicio del vehículo Sistema eléctrico/Seguridad contra robo del vehículo/Procedimiento estándar/INICIALIZACIÓN DE SKIS.

#### Proceso de validación

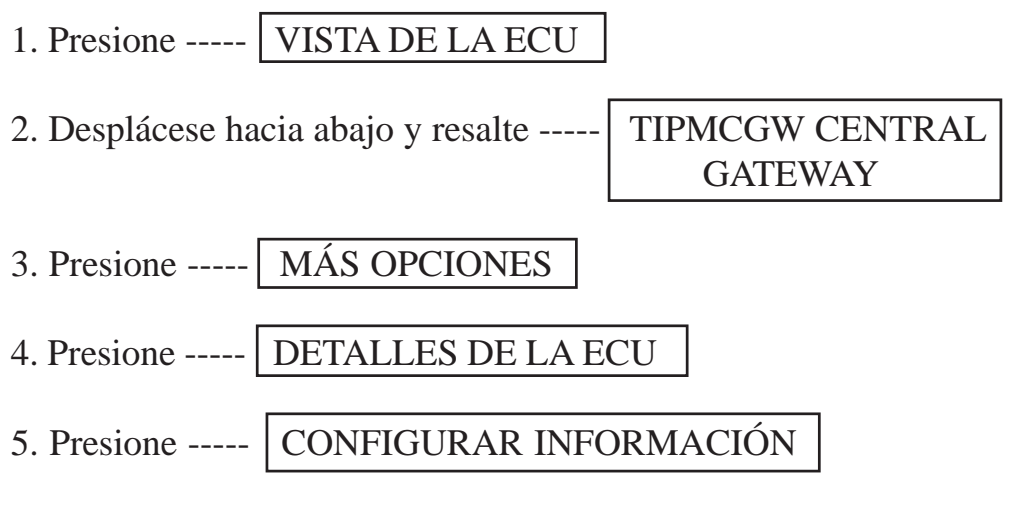

6. Desplácese hacia abajo y verifique:

| Nombre                   | Valor       |
|--------------------------|-------------|
| ARRANQUE REMOTO PRESENTE | ESTABLECIDO |

#### Procedimiento de anulación para desactivar el arranque remoto

- Con la herramienta de diagnóstico StarSCAN conectada a Internet (a través del puerto Ethernet o de una conexión inalámbrica) y al vehículo, lleve a cabo los siguientes pasos desde Initial Start Up Screen (Pantalla de arranque inicial):
  - a. Presione ------ VISTA DE LA ECU
    b. Desplácese hacia abajo y resalte --- TIPMCGW
    c. Presione ------ FUNCIONES VARIAS
    d. Desplácese hacia abajo y resalte ANULACIÓN DE ARRANQUE REMOTO
    e. Presione ------ INICIAR
    f. Presione ------ SIGUIENTE
  - g. Presione ----- DESACTIVAR

#### Programar todas las llaves del vehículo

1. Consulte el Manual de servicio del vehículo para obtener información acerca del procedimiento de programación de las llaves FOBIK.

#### **Reinicio de ECU**

- 1. Con la herramienta de diagnóstico StarSCAN conectada al vehículo, lleve a cabo los siguientes pasos desde Initial Start Up Screen (Pantalla de arranque inicial):
  - a. Presione ----- VISTA DE LA ECU
  - b. Desplácese hacia abajo y resalte --- WCM
  - c. Presione ----- FUNCIONES VARIAS
  - d. Desplácese hacia abajo y resalte REINICIAR ECU
  - e. Presione ----- INICIAR
  - f. Presione ----- SIGUIENTE

#### **Borrar todos los DTC**

1. Utilice StarSCAN para borrar todos los DTC.